Billing

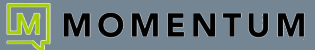

# ACCESS THE PORTAL

Cloud Services offers an intuitive web portal that makes it easy for Administrators to customize and manage account features and settings securely while working online.

# Sign In

To Access the Cloud Services Portal:

- Open a web browser and enter the URL (web address) provided for online account management. In most cases your initial Admin sign in credentials come from the Service Provider. If you need assistance for <u>initial</u> sign in (first time login), please contact your System Administrator.
- Enter the Admin Account Username (xxxxx@email.com format) and correctly formatted Password credentials in the fields when they are provided/displayed. Note: Password allows up to 30 characters.
  - Use the Forgot Password? link to securely update your password credential. Account holders with a defined email address on file in Manage Users can use this tool and will receive an email with a secure link to change the password. Contact your organization's System Admin for assistance if notified that the process cannot complete or if the system identifies that your account does not yet have a notification email address on file.

| Username      |                                                                                                    |  |
|---------------|----------------------------------------------------------------------------------------------------|--|
| P-ST-ST-ST-ST | and the second second second second second second second second second second second second second second second |  |
| Password      |                                                                                                    |  |
|               | I                                                                                                    |  |
|               | Sign in                                                                                                    |  |
|               | Enrant Bassword?                                                                                                 |  |

**Note:** For your security, the link provided in the *Forgot Password* email is only active for 60 minutes - once that time limit expires, you must use the 'Forgot Password?' feature again to generate a new email with an active link to proceed, or contact your organization's Subscriber Portal SuperAdmin for assistance.

- 3. Click the Sign In button.
- 4. Follow any Multi-Factor Authentication (MFA) method setup steps and/or 6-digit code entry requirements if prompted.

The Cloud Services Portal opens when security protocols are met.

| Enable Multi-factor Authentication                                                   |                                                                                                    |
|--------------------------------------------------------------------------------------|----------------------------------------------------------------------------------------------------|
| Add an orbs layer of security to block unsufficient access and protect your account. | Extre searly depressived                                                                                                    |
| Two-step verification options:                                                       | and the second second sec |
| Text Message or                                                                      | For exclusion on open and sendous transitions,<br>your legit is new protestal of this is automicular app.                                                                                                    |
| Authenticator app code                                                               | powith Register and the second                                                                                                    |
|                                                                                      |                                                                                                    |

# **Terms and Conditions**

The first time an Admin accesses the portal, an **E911 Dialing Terms and Conditions** acknowledgment dialog displays that must be completed to proceed.

- Use the tools to review or save the document, as desired.
- 2. Click to place a check in the acknowledgment check box.
- Click the Save button to submit and close the dialog.

Note: Once submitted, this dialog will not be presented at login again unless the Terms and Conditions are updated.

Once you sign into the **Cloud Services Portal** the first time and acknowledge the Terms and Conditions, you will have access to the tools and features you need - right at your fingertips.

Note: This dialog only displays again if the T&Cs are updated.

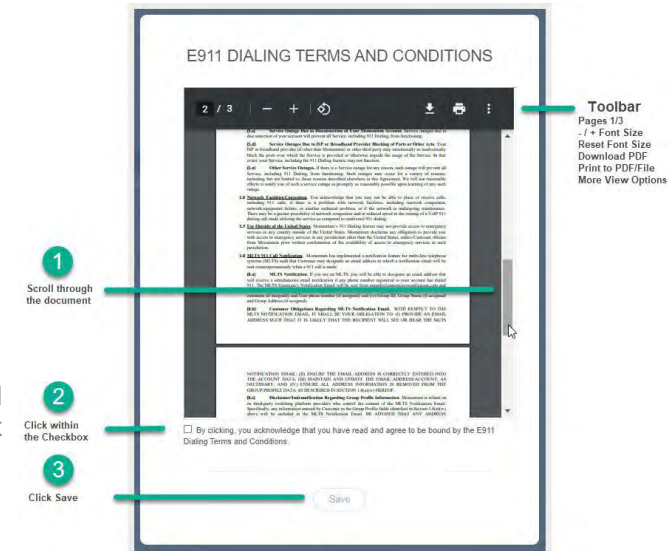

#### DASHBOARD

This page is the Home page for Admins. The **Dashboard** provides at-a-glance information about the activity of the accounts and services the Admin may view, site-wide search functionality, and access to all work areas the Admin needs within the portal. *Note: The tools and sections you see may differ from this example.* 

|                                                                                                    |                            |                                                                          | -                                 |                 | 116                                                                                  |
|----------------------------------------------------------------------------------------------------|----------------------------|--------------------------------------------------------------------------|-----------------------------------|-----------------|--------------------------------------------------------------------------------------|
| min Toola<br>Inin Toola<br>II: Dashboard<br>9: Locations & Groups                                                                                                    | Mount Green Logistics, LLC |                                                                          | Complexity data<br>Do San Iridati |                 |                                                                                      |
| 2): Senices & Uters  2): Tunking  3): Enlognise Settings  2): Eilling  2): Central Center  3): PTranking  4): Tranking  4): Stepport Tunking  4): Maragen MPA  4): Manage MPA | Favorito Services          | Quick View<br>Immon Linew<br>10<br>Present Linew<br>308<br>Present<br>24 | ( Moner<br>Maner)                 | Call Activity   | per finer<br>Sear 7 berg<br>B of Jan<br>B of the<br>B of Jan<br>B of the<br>B of Jan |
|                                                                                                    | Activity History           | Devices<br>Arrando<br>0<br>23                                            | Start Report Real                 | Support Tickets |                                                                                      |

#### Important Note:

The example shown here is for a multi-service Broadsoft + Teams Voice environment. The Dashboard for NetSapiens environment accounts differs and offers an SSO link to the NetSapiens portal where cloud voice management/admin tasks are performed. Please reference the NetSapiens Cloud PBX Admin/Manager guide to learn more.

The Dashboard sections display based on purchased services or products and the individual Admin's authorization level as assigned by the organization's SuperAdmin. By default, only the organization's SuperAdmin sees all available Admin Dashboard sections and tools.

#### Site Search

The Search field at the top of the application offers site-wide search functionality within the areas the Admin may access.

#### **Admin Information**

The **Hi**, **<User Name>** area at the top of the application opens a drop-down list of quick access links to view your current user profile settings, open the Momentum Support or Training (Momentum University) web pages, and Log Out.

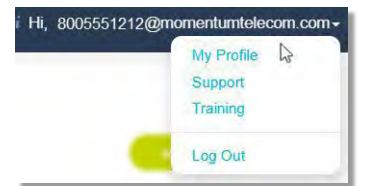

#### Voice Admin Dashboard Sections

Each section and widget (card) featured within the Admin Dashboard provides useful information, tools, and filtered access links to the relevant work areas. Unfiltered access to those areas is offered in the Admin Tools Navigation Menu Panel.

#### **Account Profile**

This card at the top of the Dashboard offers general account information, and for authorized Billing Admins - the current balance, the latest invoice information, and a direct access link to the Billing page to make a payment are also displayed.

| Best Company, Inc      |                       |                |
|------------------------|-----------------------|----------------|
| BAINESVILLE, GA 30501  | Total Due: \$6,043.54 | Make a Payment |
| Account No.: 987654321 | Due Date: 3/31/2018   | View Invoice   |

#### \*BILLING

#### Restricted Access. Only Authorized Billing Administrators should access or manage tools in the Billing page.

The Billing page provides tools for reviewing and managing the monthly billing and payments for the Enterprise account or Locations on the Enterprise Account (where enabled and authorized for use by the organization). Note: By default, only the Super Admin is automatically granted access to view the Billing section and the billing information displayed in the Dashboard Account Profile widget. The Super Admin has the ability to authorize Billing section/information access for other account profiles currently defined in the system.

| MOMENTUM<br>Uter Services | Billing | Customer Profile                                                                                          |                                                    | / PL       | Authorized Billing Admins<br>may also be notified of billing<br>changes, additional charges,<br>or issues in this view.                                                                                        |
|---------------------------|---------|----------------------------------------------------------------------------------------------------|----------------------------------------------------|------------|----------------------------------------------------------------------------------------------------|
|                           |         | Bills  Current Bill: Pest Due: Amount Due: Due Date:  Recent Activity  Current Billing Method  Statements | \$19,851,20<br>\$9,00<br>\$19,851,20<br>00/14/2024 | Pay My Bit | <b>Note:</b> If enabled by the organization, a drop-down selection tool may display in the Billing page that allows specially authorized Billing Admins to manage accounts payable (AP) per selected location. |

# **View Customer Profile**

The **Customer Profile** section displays an overview of the current billing address, account number, and the current payment method in use.

| Customer Profi | le              |                                             | 5 |
|----------------|-----------------|---------------------------------------------|---|
|                |                 |                                             |   |
|                | Name            | Mount Green Logistics, LLC                  |   |
|                | Account Number  | 3100001951-00                               |   |
|                | Payment         | Due Upon Receipt                            |   |
|                | Billing Address | 880 Montclair RD<br>BIRMINGHAM, AL<br>35213 |   |

#### View Bills

The Bills section of the page offers up-to-date information for the Current Billing Cycle, any amounts Past Due, and the Pay My Bill button which offers the option to pay the current bill or setup recurring payments. Where in use by the organization, a drop-down selection tool may display that allows authorized Billing Admins to choose a specific location to review and manage.

| Bills |               |             |             |  |
|-------|---------------|-------------|-------------|--|
|       |               |             |             |  |
|       | Current Bill: | \$18,826.19 |             |  |
|       | Past Due:     | \$0.00      |             |  |
|       | Amount Due:   | \$18,826.19 |             |  |
|       | Due Date:     | 07/15/2024  |             |  |
|       |               |             | Pay My Bill |  |

# **View Recent Activity or Statements**

The Recent Activity section displays the current payment information and Statements offers visibility to historical (completed) payment statements.

| ment of \$0.50 on 5/16/2018 3:35:10 PM | Statement #474733 in the amount of \$1,020.99 on 5/15/2024 12:00:00 | AM                         |  |
|----------------------------------------|---------------------------------------------------------------------|----------------------------|--|
|                                        |                                                                     | valeneiks                  |  |
|                                        |                                                                     | View Statements 02/15/2024 |  |
|                                        |                                                                     | ()                         |  |
|                                        |                                                                     |                            |  |

# View Current Billing Method

The Current Billing Method section displays the payment method of record and offers another access point to Set Up a recurring payment method.

| Current Bil | ling Method      | <u>م</u> |
|-------------|------------------|----------|
|             | Due Upon Receipt |          |

#### Pay My Bill

Once an authorized Admin is viewing the billing data, the **Bills** and **Current Billing Method** sections of the page offer access options to set up payments.

The Pay My Bill button and Set Up buttons both open the *Bills* page where you may manage the following payment method options for your bill:

- 1-time credit/debit payment
- recurring credit card payments
- recurring bank draft payments

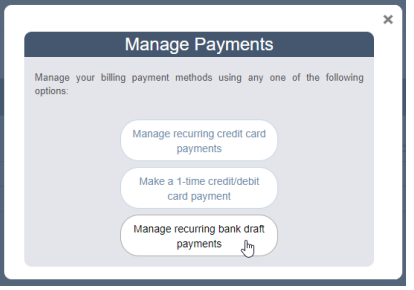

Note: Eligible debit cards will be transacted through the Electronic Funds Transfer (ETF) network. Momentum can process debit cards on the STAR and PULSE networks or debit cards as credit cards provided there is a Visa, MasterCard, or American Express logo on the front of the card.

Click Save or Submit to fill out the forms and complete the payment process you selected.

#### Setup a Credit Card Payment Method

 Click the Make a one-time credit/debit card payment link to pay the the current bill. If you choose to pay by credit card, a processing fee (1.8%) will be added and applied to each processed credit card transaction.

**Note:** Before submission, the system will provide the processing fee amount and the total with the fee amount included. Submitting payment implies consent for the fee.

| Payments                                                                                                    | Recurring Payments                                                                                                    | - i                 |
|----------------------------------------------------------------------------------------------------|----------------------------------------------------------------------------------------------------|---------------------|
| One-Time Payment                                                                                                    | Set Recurring Payments                                                                                                    |                     |
| If you choose to pay by credit card, there will be a credit card<br>processing fee in the amount of 1.5% applies to this<br>transaction.<br>The credit card processing fee is less than our costs incurred<br>with accepting your credit card.<br>We can wrold the processing fee by choosing another non<br>credit card payment achebol. | If you choose to pay by recurring credit card, there will be<br>credit card processing fee in the amount of 1.3% spatielled<br>exist neuroning barranschon.<br>The credit card processing fee is less than our costs incur<br>in the credit card processing fee the y choosing another no<br>credit card payment method. | e a<br>to<br>red    |
| AccountNumber                                                                                                    | AccountNumber                                                                                                    |                     |
| 3100001951-00                                                                                                    | 3100001951-00 I                                                                                                    |                     |
| AmountDue                                                                                                    | AmountDue                                                                                                    |                     |
| 18626.19                                                                                                    | 18826.19                                                                                                    |                     |
| kmount                                                                                                    | CC Number                                                                                                    |                     |
| 0                                                                                                    | Expiration Security Code                                                                                                    |                     |
| CC Number                                                                                                    | Month V / Year V                                                                                                    |                     |
| Expiration Security Code                                                                                                    |                                                                                                    |                     |
|                                                                                                    | Please be advised when you set up a recurring payment method<br>past due balance as well as current charges will be charged on y<br>scheduled payment date.                                                                                                    | l any<br>iour first |
| Process                                                                                                    | Save                                                                                                    |                     |
| 40                                                                                                    |                                                                                                    |                     |

OR

Click the Manage recurring credit card payments link to enter payment information, schedule payments to
occur at defined intervals, and save this as the payment process on record.
Note: When you initially set up a recurring payment method, any past due balance will be included with the current

cycle charges on your first scheduled payment date so that your account is made fully current.

#### Setup a Recurring Bank Draft

 Click the Setup a recurring bank draft link and follow instructions to enter account information and schedule recurring withdrawals directly from a bank account. The system walks you through the process.

Once set up, an option to cancel this method and choose another payment process option becomes available.

| se fill the follow<br>er must match ;<br>ted no earlier t                                                                                                    | wing information<br>you checking or :<br>than three days b                                                                                                    | to make a paymen<br>saving accounts sta<br>efore your invoice?            | t. All infromation yo<br>tement. Funds will b<br>s due date. |
|----------------------------------------------------------------------------------------------------|----------------------------------------------------------------------------------------------------|---------------------------------------------------------------------------|--------------------------------------------------------------|
| ccount Name                                                                                                    |                                                                                                    |                                                                           |                                                              |
| (As it appears                                                                                                    | on your checks)                                                                                                    |                                                                           |                                                              |
| ccount Type                                                                                                    |                                                                                                    |                                                                           |                                                              |
| Please Select                                                                                                    |                                                                                                    |                                                                           | ×                                                            |
| outing Number                                                                                                    |                                                                                                    |                                                                           |                                                              |
|                                                                                                    |                                                                                                    |                                                                           |                                                              |
| ccount Numbe                                                                                                    | er                                                                                                    |                                                                           | I                                                            |
| count Numbe                                                                                                    | sr<br>< 1234567812<br>Account<br>Account                                                                                                    | 3456<br>Chark<br>Nark                                                     | I                                                            |
| <00002345                                                                                                    | 4 1234567812<br>6000001<br>6 1234 5678                                                                                                    | 1 3456<br>Check<br>Navebar<br>1234564                                     | I                                                            |
| coount Numbe<br>coooo2345<br>Reading<br>coooo2345<br>coooo2345                                                                                                    | c 1234567812<br>Account<br>Namber<br>C 1234 5678                                                                                                    | 123456<br>Check<br>Nacober<br>1234564                                     | I                                                            |
| c00002345                                                                                                    | c 1234567812<br>Account<br>Manifest<br>c 1234 5678<br>Clask AN<br>Number AN                                                                                                    | 3456<br>Chark<br>Namber<br>123456<br>emiter<br>emits and Condition        |                                                              |
| count Numbe<br>count Numbe<br>count                                                                                                    | er<br>4 1234567812<br>Account<br>Account<br>Acc | 3456<br>Check<br>Readbar<br>123456<br>123456<br>erms and Condition        | I<br>                                                        |
| count Numbe<br>counces<br>Realing<br>Realing<br>Re | or<br>< 1234567812<br>Account<br>Member<br>6 C1234 5678<br>Check<br>6 Check<br>7 Ferrit                                                                                                    | 13456<br>Check<br>1234564<br>meter<br>erms and Conditor                   | I<br>                                                        |
| count Numbe<br>count 234 5<br>exclusion<br>ter<br>count 234 5<br>exclusion<br>Reacting<br>Reacting<br>Reacting<br>Reacting<br>Reacting<br>Reacting<br>Reacting<br>Count Number<br>Count Number<br>Count Number<br>Exclusion<br>Reacting<br>Reacting<br>Count Number<br>Count Number<br>Count Number<br>Count Number<br>Reacting<br>Reacting<br>Count Number<br>Count Number<br>Count Number<br>Count Number<br>Count Number<br>Count Number<br>Count Number<br>Reacting<br>Count Number<br>Count Number<br>Count Num                                                                                                    | or<br>1234567812<br>Account<br>Manifer<br>C1234 56781<br>C1234 56781<br>C1234 56781<br>C1234 56781<br>Manifer<br>Account<br>Manifer<br>Account<br>Manifer<br>Account<br>Manifer<br>Account<br>Manifer<br>Account<br>Manifer<br>Account<br>Manifer<br>Account<br>Manifer<br>Account<br>Manifer<br>Account<br>Manifer<br>Account<br>Manifer<br>Account<br>Manifer<br>Account<br>Manifer<br>Account<br>Manifer<br>Account<br>Account     | * 3456<br>Charlow<br>123456<br>emms and Condition<br>drafted no earlier 5 | I<br>s                                                       |